## Adding the We Give Signature and Graphic in Outlook and Outlook on the Web

Help us encourage others to give by adding an optional WE GIVE badge to your email signature.

#### In OUTLOOK:

Go to FILE, OPTIONS, MAIL

Select "Signatures"

| elect "Busine               | ss"                |              |                |                            |                 |   |
|-----------------------------|--------------------|--------------|----------------|----------------------------|-----------------|---|
| gnatures and Sta            | tionery            |              |                |                            | ?               | 2 |
| E-mail Signature            | Personal Stationer | у            |                |                            |                 |   |
| Sele <u>c</u> t signature t | o edit             |              |                | Choose default sign        | ature           |   |
| [                           |                    |              | ^              | E-mail <u>a</u> ccount:    | @ohiohealth.com | ` |
|                             |                    |              |                | New <u>m</u> essages:      | Business        | ` |
| Business                    |                    |              | <b>_</b>       | Replies/ <u>f</u> orwards: | Business        | ` |
| <u>D</u> elete              | <u>N</u> ew        | <u>S</u> ave | <u>R</u> ename |                            |                 |   |
| Edi <u>t</u> signature —    |                    |              |                |                            |                 |   |
| C                           | inhy 10 y P        | 7 11         |                |                            | Rusiness Card   |   |

This is the signature that will, by default, appear at the bottom of all your emails.

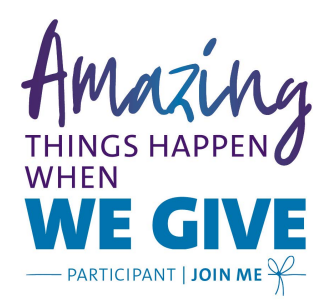

Press <return> <u>after the last line in your signature</u> and select the 'image' icon highlighted below.

## Adding the We Give Signature and Graphic in Outlook and Outlook on the Web

| Signatures and Stat                   | tionery              |              |          |                |      |                            |               |                   | ?                      | ×           |
|---------------------------------------|----------------------|--------------|----------|----------------|------|----------------------------|---------------|-------------------|------------------------|-------------|
| <u>E</u> -mail Signature              | Personal Station     | nery         |          |                |      |                            |               |                   |                        |             |
| Sele <u>c</u> t signature to          | o edit               |              |          |                |      | Choose default sign        | ature         |                   |                        |             |
| Γ                                     |                      |              |          |                | ^    | E-mail <u>a</u> ccount:    |               | @ohioheal         | th.com                 | $\sim$      |
|                                       |                      |              |          |                |      | New <u>m</u> essages:      | Business      |                   |                        | $\sim$      |
| Business                              |                      |              |          |                | ~    | Replies/ <u>f</u> orwards: | Business      |                   |                        | ~           |
| Delete                                | New                  | <u>S</u> ave |          | <u>R</u> ename |      |                            |               |                   |                        |             |
| Edi <u>t</u> signature                |                      |              |          |                |      |                            |               |                   |                        |             |
| Segoe UI Semili                       | gh 🗸 10 🗸            | B I          | U        |                |      |                            | <u>ઢ≡ </u> Bu | siness Card       |                        |             |
| <b>Joe Jones</b>   O<br>Phone: 614-22 | hioHealth<br>22-4444 |              |          |                |      |                            |               |                   |                        | Î           |
| File name: https://                   | www.ohiohealth.cor   | n/siteassets | /externa | Il-images/IM   | IAGE | NAME.jpg                   | ∨<br>Tools ▼  | All Pictures (*.e | mf;*.wmf;*.jp<br>Cance | g;* ∽<br>el |

Copy and paste the following URL in the file name section:

https://www.ohiohealth.com/siteassets/external-images/wegive-email-signature.jpg

### Select "Insert" and press OK.

| di <u>t</u> signature                                                     |        |
|---------------------------------------------------------------------------|--------|
| $ \boxed{goe UI Semiligh} \checkmark 12 \lor B I \underline{U}          $ |        |
|                                                                           | ^      |
| Joe Jones   OhioHealth                                                    |        |
| Phone: 614-222-4444                                                       |        |
|                                                                           |        |
| [IMAGE WILL APPEAR HERE]                                                  |        |
|                                                                           |        |
|                                                                           |        |
|                                                                           |        |
|                                                                           | •      |
| OK                                                                        | Cancel |
| UK                                                                        | Cancer |

Select "OK" to save the signature file.

### In OUTLOOK on the WEB:

Select the Settings Cog.

Adding the We Give Signature and Graphic in Outlook and Outlook on the Web

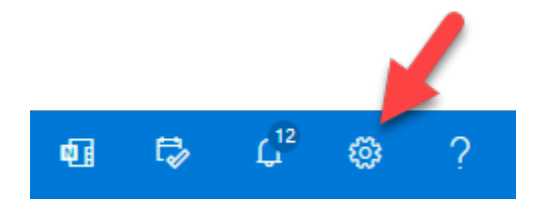

#### Select View all Outlook Settings

View all Outlook settings 😒

### Select Mail, Compose and Reply, Email Signature

| Settings              | Layout            | Compose and reply                                                   |  |  |  |  |
|-----------------------|-------------------|---------------------------------------------------------------------|--|--|--|--|
| ✓ Search settings     | Compose and reply |                                                                     |  |  |  |  |
| ن General             | Attachments       | Email signature<br>Create a signature that will be automatically ad |  |  |  |  |
| 🖾 Mail                | Rules             |                                                                     |  |  |  |  |
| 🛗 Calendar            | Sweep             |                                                                     |  |  |  |  |
| g <sup>q</sup> People | Junk email        | Joe Jones<br>Phone: 614-222-4444                                    |  |  |  |  |
| View quick cottings   | Customize actions |                                                                     |  |  |  |  |

Press <return> <u>after the last line in your signature</u> and select the 'image' icon highlighted above.

| File name: https://www.ohiohealth.com/siteassets/external-images/IMAGENAME.jpg | ✓ Image Files (*.xbm;*.tif;*.pjp;*.s <sup>.</sup> ∨ |         |  |  |
|--------------------------------------------------------------------------------|-----------------------------------------------------|---------|--|--|
|                                                                                | Open                                                | Cancel: |  |  |

Copy and paste the following URL in the file name section:

https://www.ohiohealth.com/siteassets/external-images/wegive-email-signature.jpg

Select "Open" and press OK.

# Email signature

Create a signature that will be automatically added to your email message

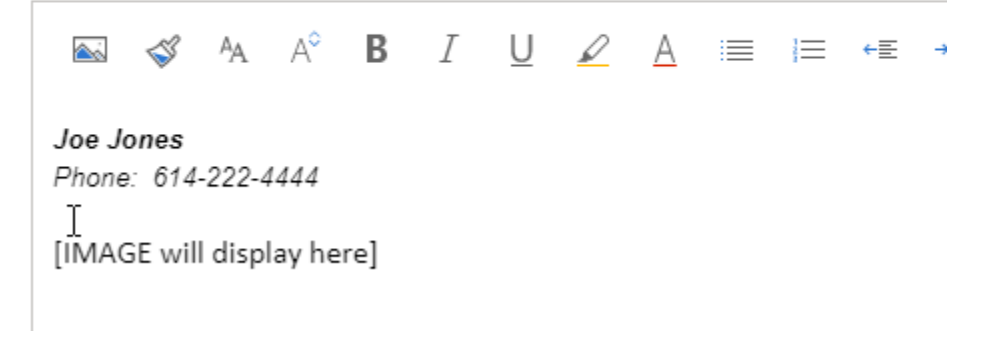

Press SAVE at the bottom of the screen.